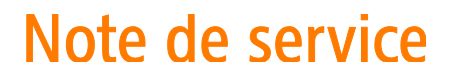

| Destinataire : | Tous les utilisateurs de la messagerie Outlook (Office 365) du CIUSSS de l'Est-de-l'Île-de-Montréal |
|----------------|----------------------------------------------------------------------------------------------------|
| Expéditeur :   | Stéphane Gagnon, conseiller cadre – responsable de la sécurité de l'information (DQÉPÉ)             |
| Date :         | Le 30 mars 2022                                                                                     |
| Objet :        | Cybersécurité – Chiffrement des courriels                                                           |

Bonjour,

Afin d'assurer la protection des informations confidentielles<sup>1</sup> telles que :

- Adresse et numéro de téléphone d'un usager, d'un employé, d'un proche, etc.;
- Photos et vidéos où est représenté un usager (en tout ou en partie) et/ou son milieu de vie privée ;
- Informations cliniques (exemples: poids, taille, signes vitaux, glycémie, etc.);
- Résultats de laboratoire, de pathologie, etc.;
- Informations de diagnostic.

Lorsque celles-ci sont envoyées à des destinataires externes au réseau de la santé et des services sociaux (adresse de courriel **n'étant pas de la forme @ssss.gouv.qc.ca**), vous devez utiliser la fonction de chiffrement disponible dans Outlook.

Pour effectuer le chiffrement d'un courriel, vous pouvez réaliser les étapes suivantes :

Pour chiffrer un courriel avec Outlook Web :

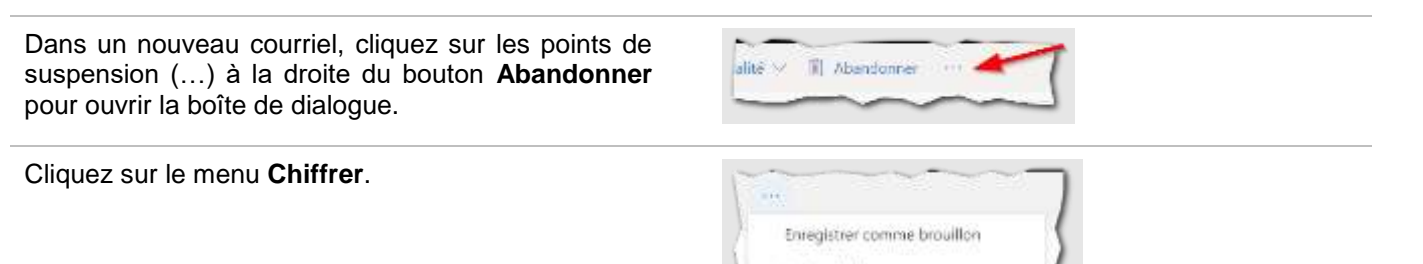

Insèrer la signature Afficher le chamo De

Définir L'importance

Chilfree

<sup>&</sup>lt;sup>1</sup> Une information confidentielle est définie comme étant une information à caractère personnel, médical, social ou toute autre information que l'organisation considère comme telle.

| Cliquez sur Chiffrer dans le sous-menu Chiffrer.                                   | Deffine Definie (2000) en (2000) en |
|------------------------------------------------------------------------------------|----------------------------------------------------------------------------------------------------|
| Une confirmation du chiffrement sera indiquée dans l'en-tête du courriel.          | Control: Ce message est dottré Les destinguées le provint pai supprive le distrienent. Exprime le dathement                                                                                                    |
| Pour enlever le chiffrement, cliquez sur le lien <b>Supprimer le chiffrement</b> . | 🖄 Nie pas brevělene : Las distributanos na posovet pas bravělene, represar za ozpar du stribana "begrerne 'b defensever"                                                                                                    |
| Rédigez votre message comme à l'habitude et cliquez sur le bouton <b>Envoyer</b> . | ⊨ finanger                                                                                                    |

Vous pouvez consulter le document développé par l'équipe de Télésanté expliquant comment chiffrer et déchiffrer un courriel en cliquant sur l'icône ci-dessous :

|         | <mark>ک</mark><br>PDF |         |
|---------|-----------------------|---------|
| (       | Guide                 | 9       |
| d'accom | pagn                  | ement - |

Cette directive découle des documents d'orientation provenant du Ministère de la Santé et des Services sociaux (MSSS) concernant l'utilisation sécuritaire des outils de collaboration par les médecins (MSSS-DIR04). Vous pouvez consulter la directive en cliquant sur l'icône ci-dessous :

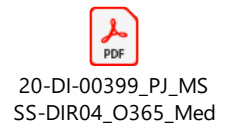

Pour toutes questions en lien avec la présente note de service, vous pouvez contacter :

| Questions                                  | Support                                     |
|--------------------------------------------|---------------------------------------------|
| Questions concernant la sécurité de        | Contacter l'équipe de sécurité de           |
| l'information.                             | l'information via Octopus Sécurité.         |
| Questions sur les renseignements           | Contacter les Archives.                     |
| personnels et les données confidentielles. |                                             |
| Questions concernant la procédure de       | Contacter le centre de service informatique |
| chiffrement et de déchiffrement.           | (CSI) via Octopus en suivant les étapes     |
|                                            | suivantes :                                 |
|                                            | Informatique -> Logiciels & applications    |
|                                            | -> Problème avec le fonctionnement          |
|                                            | d'un logiciel auquel j'ai déjà accédé       |

Ci-dessous, une capture d'écran pour vous aider dans l'ouverture de votre requête Octopus Informatique :

| Type d'application*      | un logiciel bureautique  |                           | ~ |
|--------------------------|--------------------------|---------------------------|---|
| Nom du logiciel*         | MS Outlook (Web)         | MS Outlook (Client lourd) | ~ |
| Type de problème Outlook | Chiffrement ou déchiffre | ement d'un courriel       | ~ |

Aidez-nous à poser les bons gestes collectivement pour protéger ces données sensibles et confidentielles !

Nous vous remercions de votre collaboration.